## **COMPILAZIONE DGUE**

Per compilare il DGUE, accedere ai dettagli di gara cliccando sull'oggetto della procedura indicato in rosso.

Nella schermata successiva cliccare sul tasto verde Compilazione DGUE come da esempio seguente

| DETTAGLI GARA - ID 402            |                                     |                                |                           |                                   |  |
|-----------------------------------|-------------------------------------|--------------------------------|---------------------------|-----------------------------------|--|
|                                   |                                     |                                |                           | Stato: Pubblicazione              |  |
|                                   |                                     |                                |                           |                                   |  |
|                                   |                                     | Compila Documento di Gara Unic | o Europeo - DGUE          |                                   |  |
|                                   |                                     |                                |                           |                                   |  |
|                                   |                                     |                                |                           |                                   |  |
| Stazione appaltante               | STUDIO AMICA                        |                                |                           |                                   |  |
| Ente committente                  | Ente associato                      |                                |                           |                                   |  |
| Procedura                         | Aperta                              |                                | Criterio                  | Minor Prezzo                      |  |
| Oggetto                           | Lavori<br>negoziata                 |                                |                           |                                   |  |
| CIG                               |                                     |                                | CUP                       |                                   |  |
| Totale appalto                    | € 100.020,00                        |                                |                           |                                   |  |
| Data pubblicazione                | 11/05/2018                          |                                | Termine accesso agli atti | Venerdi - 31 Agosto 2018 - 13:19  |  |
| Scadenza presentazione<br>offerte | Martedi - 11 Settembre 2018 - 13:19 |                                | Apertura delle offerte    | Venerdi - 12 Ottobre 2018 - 13:19 |  |

Si apre così il modulo per la compilazione del DGUE e permette di importare un DGUE dal proprio computer oppure effettuare una nuova compilazione come nell'esempio seguente.

| DGUE - DOCUMENTO DI GARA UNICO EUROPEO |                    |  |  |  |
|----------------------------------------|--------------------|--|--|--|
|                                        | Nuova compilazione |  |  |  |
| Importa da file                        |                    |  |  |  |
| Resulting 26 1 Identity                |                    |  |  |  |

Cliccare su Nuova Compilazione e procedere con l'inserimento dei dati all'interno del DGUE.

La Parte I è automaticamente compilata con le informazioni della gara

| DGUE - DOCU         | DGUE - DOCUMENTO DI GARA UNICO EUROPEO |                                                           |                                 |                                |  |  |  |
|---------------------|----------------------------------------|-----------------------------------------------------------|---------------------------------|--------------------------------|--|--|--|
| negoziata           | negoziata                              |                                                           |                                 |                                |  |  |  |
| Parte I - Procedura | Parte II - Operatore Economico         | Parte III - Motivi di esclusione (Articolo 80 del Codice) | Parte IV - Criteri di selezione | Dichiarazioni Finali           |  |  |  |
| Parte I - Proced    | Parte I - Procedura                    |                                                           |                                 |                                |  |  |  |
| Denominazione con   | Denominazione committente:             |                                                           |                                 | STUDIO AMICA                   |  |  |  |
| Procedura:          | Procedura:                             |                                                           |                                 | gara di test                   |  |  |  |
| Descrizione:        | Descrizione:                           |                                                           |                                 | descrizione della gara di test |  |  |  |
| Numero di riferimer | Numero di riferimento:                 |                                                           |                                 | Numero di riferimento          |  |  |  |
|                     |                                        |                                                           |                                 | Step successivo                |  |  |  |
| Salva               |                                        |                                                           |                                 |                                |  |  |  |
| Ritorna al bando    |                                        |                                                           |                                 |                                |  |  |  |

La Parte II è automaticamente compilata con i dati dell'operatore economico inseriti in fase di registrazione. Tali dati possono essere modificati all'interno del DGUE,

Le altre Parti (III, IV,...) devono essere compilate in ogni parte dall'operatore economico sulla base delle richiesta fatte dalla committenza.

Terminata la compilazione cliccare su Salva

| negoziata                                                                                                    |                                                                                                    |                                                                                                    |                                                                                                    |                                                                                                    |                                                                                                    |                                                                                                    |                       |
|----------------------------------------------------------------------------------------------------|----------------------------------------------------------------------------------------------------|----------------------------------------------------------------------------------------------------|----------------------------------------------------------------------------------------------------|----------------------------------------------------------------------------------------------------|----------------------------------------------------------------------------------------------------|----------------------------------------------------------------------------------------------------|-----------------------|
| arte I - Procedura                                                                                                    | Parte II - Operatore Economico                                                                                                    | Parte III - Motivi di escl                                                                                                    | usione (Articolo 80 del Codice)                                                                                                    | Parte IV - Criteri di selezione                                                                                                    | Dichiarazioni Finali                                                                                                    |                                                                                                    |                       |
| Dichiarazioni F                                                                                                    | inali                                                                                                    |                                                                                                    |                                                                                                    |                                                                                                    |                                                                                                    |                                                                                                    |                       |
| Il sottoscritto dich<br>a) se l'amministra:<br>Stato membro (a d<br>all'amministrazioni<br>b) a decorrere al p<br>possesso della doc<br>Il sottoscritto auto<br>Data luogo e firma | lara formalmente di essere in grad<br>zione aggiudicatrice o l'ente aggiu<br>conduzione che l'operatore econom<br>e aggiudicatrice o all'ente aggiudic<br>iù bardi dal 18 ottobre 2018 (in fu<br>umentazione in questione.<br>rizza formalmente STUDIO AMICA<br>a | o di produrre, su richiesta<br>dicatore hanno la possibili<br>ico abbla fornito le inform<br>atore di ottenere la docur<br>nzione dell'attuazione naz<br>ad accedere ai documeni | e senza indugio, i certificati e<br>à di acquisire direttamente la<br>azioni necessarie - indirizzo wan<br>nentazione; se necessario, va a<br>ionale dell'articolo 59, paragraf<br>di complementari alle informazio | e altre forme di prove documen<br>locumentazione complementare<br>o, autorità o organismo di eman<br>llegato il pertinente assenso all'a<br>o 5, secondo comma della dirett<br>oni di cui ai punti del presente do | tali del caso, con le seguenti ec<br>accedendo a una banca dati na<br>azone, riferimento preciso delli<br>uccesso) oppure<br>liva 2014/24/UEJ l'amministrazio<br>cucumento di gara unico europer | cezioni:<br>zionale che sia disponibile gratuitamente in u<br>a documentazione - in modo da consentire<br>une aggiudicatrice o l'ente aggiudicatore sono<br>o, ai fini della procedura negoziata. | n qualunque<br>già in |
| Step precedent                                                                                                    | e                                                                                                    |                                                                                                    |                                                                                                    |                                                                                                    |                                                                                                    |                                                                                                    |                       |
|                                                                                                    |                                                                                                    |                                                                                                    |                                                                                                    | Salva                                                                                                    |                                                                                                    |                                                                                                    |                       |
|                                                                                                    |                                                                                                    |                                                                                                    |                                                                                                    |                                                                                                    |                                                                                                    |                                                                                                    |                       |

Il DGUE così compilato dovrà essere scaricato in formato XML o all'occorrenza anche in formato PDF.

| SALVATAGGIO DGUE                    |              |  |  |  |
|-------------------------------------|--------------|--|--|--|
| Salvataggio effettuato con successo |              |  |  |  |
|                                     | Download XML |  |  |  |
|                                     |              |  |  |  |
| Ritorna alla compilazione           |              |  |  |  |
| Ritorna al bando                    |              |  |  |  |
|                                     |              |  |  |  |

Il file scaricato deve essere firmato digitalmente e inserito nella Busta A – Documentazione Amministrativa insieme al resto della documentazione richiesta dagli atti di gara.